TUTORIAL IN VISTA DELLO SCRUTINIO FINALE . COME IMPORTARE I VOTI DAL REGISTRO DEL PROF.

DOPO IL NORMALE ACCESSO ACCEDERE AL MENU' SCRUTINI E QUINDI ALLA VOCE REGISTRAZIONE VALUTAZIONI.

|                                | learge   | it/argoweb/scuolanewt/index |
|--------------------------------|----------|-----------------------------|
|                                | . c      |                             |
| Più visitati (2) Come iniz     | tiare (_ | _j Raccolta Wzb Slice 📙 Im  |
|                                |          |                             |
| ARGO                           |          |                             |
| software                       | 1        |                             |
|                                |          |                             |
|                                |          |                             |
| Registri                       |          |                             |
| Stampe Registri                |          |                             |
| Scrutini                       |          |                             |
| <sup>2</sup> / <sub>31</sub> 9 |          |                             |
| Registrazione Valuta           | izioni e | d Esito                     |
| Stampe Scrutini                | •        |                             |
| Comunicazioni                  | ⊡        |                             |
| Condivisione Documenti         | •        |                             |
| Info classe / docenti          | •        |                             |
| Didattica / Tabelle            | •        |                             |
| Parametri / Utility            | •        |                             |
|                                |          |                             |
|                                |          |                             |
|                                |          |                             |
|                                |          |                             |
|                                |          |                             |
|                                |          |                             |
|                                |          |                             |
| (20140509) - Utente:vincenzo   | o.napo   | lispatafora.SM14715 Codice  |
|                                |          |                             |
| 👩 🚞 🎸                          | 3        | 🥹 🧿 🧕                       |

SELEZIONARE LA CLASSE

| Firefox - Kargo - ScuolaNext +                                                             |         |              |             |                                             |               |         |          |                | -        |                   | × |
|--------------------------------------------------------------------------------------------|---------|--------------|-------------|---------------------------------------------|---------------|---------|----------|----------------|----------|-------------------|---|
| A https://www.portaleargo.it/argoweb/scuolanext/index.jsf#                                 |         |              |             | 🚖 マ C 🛛 🔀 ◄ Google                          |               | Q       | +        | <b>A</b>       | - 0      |                   | æ |
| 🖉 Più visitati 🥘 Come iniziare 🗌 Raccolta Web Slice 📙 Importati 🗍 Comune di Maletto        | 12      | Argo - Softv | ware per la |                                             |               |         |          |                |          |                   |   |
| Struttura della Scuola                                                                     |         | -            | 1           |                                             | IE¥T          |         |          |                |          | ×                 |   |
|                                                                                            |         |              | 1           |                                             | -             | Ann     | o scolas | tico:          | 2013/20  | 014 😌             |   |
| ▲ Struttura Scolastica                                                                     |         | Classe       | Sezione     | Corso                                       | Sede          |         |          |                |          |                   | ~ |
| Regi 30 ORE SETTIMANALI                                                                    | 11      | 1            | D           | 30 ORE SETTIMANALI                          | SEDE CENTRALE |         |          |                |          |                   |   |
| Starr                                                                                      | 38      | 2            | D           | 30 ORE SETTIMANALI                          | SEDE CENTRALE |         |          |                |          |                   |   |
| Scrut                                                                                      | 233     | 3            | D           | 30 ORE SETTIMANALI                          | SEDE CENTRALE | 8       |          |                |          |                   |   |
| Starr<br>Com<br>Conc<br>Info c<br>Dida<br>Para                                             | <       |              |             |                                             |               |         |          |                |          | ~                 |   |
| Posizionarsi sulla classe desiderata nel lato sinistro della videata in modo da visualizzo | are gli | i alunni nel | lato destro |                                             |               |         | Cor      | ferma          | Ann      | ulla              |   |
| (20140509) - Utente vincenzo.napolispatafora.SM14715 Codice Ministeriale:SM14715 Nomina    | ativo:N | APOLI SP     | ATAFORA VI  | NCENZO La tua password scadrà tra 20 giorni |               |         |          | Versi          | ione 1.1 | 17.0 Plu          | 5 |
| @ 🗸 X                                                                                      |         |              |             |                                             |               |         |          |                |          |                   |   |
| 🚱 🚞 🥝 😉 🍮 🚞 🚱                                                                              | w       |              |             |                                             |               | <u></u> | 10 (     | ) <u>af</u> [] | 1        | 10.19<br>3/05/201 | 4 |

IL PERIODO DELLA CLASSE. SCRUTINIO FINALE E DARE CONFERMA

| Firefox 🔪 😥 Argo - ScuolaNext 🛛 🕂                                       |                                                                                                | - 8 ×                                          |
|-------------------------------------------------------------------------|------------------------------------------------------------------------------------------------|------------------------------------------------|
| ← ▲ https://www.portaleargo.it/argoweb/scuolanext/index.jsf#            | ☆ マ C Soogle                                                                                   | P 🖡 🏠 🖸 ד 🖪                                    |
| Più visitati i Come iniziare Raccolta Web Slice Importati i             | Comune di Maletto 🎉 Argo - Software per la                                                     |                                                |
| ARGO<br>software                                                        | SCUCLA MEDIA STATALE LUIGI<br>CASTIGLIONE "LUIGI CASTIGLIONE"<br>PIAZZA AVVLUIGI CASTIGLIONE Z | ie"<br>  -<br>  Scuola secondaría di I grado v |
| Registri                                                                |                                                                                                |                                                |
| Stampe Registri                                                         |                                                                                                |                                                |
| Scrutini                                                                |                                                                                                |                                                |
|                                                                         | Opzioni Caricamento Voti 💥                                                                     |                                                |
|                                                                         | Periodo della Classe: SCRUTINIO FINALE                                                         |                                                |
| Stampe Scrutini 💌                                                       | Includi Proposta di Voto nello Scrutinio Finale                                                |                                                |
| Comunicazioni                                                           | Tino di caricamento:                                                                           |                                                |
| Condivisione Documenti 💌                                                | ● Voti e Assenze ○ Solo Voti                                                                   |                                                |
| Info classe / docenti 💌                                                 |                                                                                                |                                                |
| Didattica / Tabelle 💌                                                   | Conforma                                                                                       |                                                |
| Parametri / Utility 💌                                                   | Conema                                                                                         |                                                |
|                                                                         |                                                                                                |                                                |
|                                                                         |                                                                                                |                                                |
| (20140509) - Utente vincenzo.napolispatafora.SM14715 Codice Ministerial | e:SM14715 Nominativo:NAPOLI SPATAFORA VINCENZO La tua password scadrà tra 20 giorni            | Versione 1.17.0 Plus                           |
|                                                                         |                                                                                                | 10.20                                          |
|                                                                         |                                                                                                | ▲ 👘 🕪 📲 🕨 10.20                                |

CLICCARE SUL CODICE DELLA MATERIA NEL MIO CASO REL

| CENTRALE<br>ateria riportato in cimitalle colonne<br>Data Nasc. REL             |                                                                               |
|---------------------------------------------------------------------------------|-------------------------------------------------------------------------------|
| CENTRALE<br>CENTRALE<br>steria riportato in cimicalle colonne<br>Data Nasc. REL |                                                                               |
| E CENTRALE<br>ateria riportato in cimitalle colonne<br>Data Nasc. REL           |                                                                               |
| 18/05/2002                                                                      |                                                                               |
| Assenze                                                                         |                                                                               |
| 07/06/2002                                                                      |                                                                               |
| Assenze                                                                         |                                                                               |
| 16/10/2002                                                                      |                                                                               |
| Assenze                                                                         |                                                                               |
| 19/12/2002                                                                      |                                                                               |
| 4SSenze                                                                         |                                                                               |
| Assenze                                                                         |                                                                               |
| 22/09/2002                                                                      |                                                                               |
| Assenze                                                                         |                                                                               |
| 19/02/2003                                                                      |                                                                               |
| •7                                                                              |                                                                               |
| SM14715 Nominativo:NAPOLI SPATAFO                                               | RA                                                                            |
| 1                                                                               | 2/09/2002<br><u>ssenze</u><br>9/02/2003<br>SM14715 Nominativo:NAPOLI SPATAFOR |

CLICCARE SULLA VOCE IMPORTA VOTI DAL REGISTRO ELETTRONICO

| Firefox 🔻 🌿 Argo - S                            | Scuola | Next                     | +                          |            |              |                 |              |          |               |                                                        |                                               |            |      |          |          | -        | ٥                | ×   |
|-------------------------------------------------|--------|--------------------------|----------------------------|------------|--------------|-----------------|--------------|----------|---------------|--------------------------------------------------------|-----------------------------------------------|------------|------|----------|----------|----------|------------------|-----|
| + https://www.portale                           | argo.i | t/argoweb/scuolanext/ir  | idex.jsf#                  |            |              | /               | •            |          | ☆ ▼           | C 🕄 🕶 Google                                           |                                               |            | P    | + 1      | î (      | ] -      |                  |     |
| 🔊 Più visitati 🥮 Come inizia                    | are [  | Raccolta Web Slice 🔒     | Importati []] (            | Comune o   | di Maletto   | Argo - Soft     | tware per la | ·        |               |                                                        |                                               |            |      |          |          |          |                  |     |
| ARGO<br>software                                |        |                          | THE A                      |            | K            |                 |              | 0        | S,            | SCUOLA MEDIA ST<br>CASTIGLIONE "LU<br>PIAZZA AVV.LUIGI | TATALE LUIGI<br>IGI CASTIGLIO<br>CASTIGLIONE, | NE"<br>2 - | Scuo | la secor | ndaria d | i I grad | 0                | ~   |
| Registri                                        | •      | RELIGIONE                | /                          |            |              |                 |              |          |               |                                                        |                                               |            |      |          |          | 0        | ×                |     |
| Stampe Registri<br>Scrutini                     | •      |                          | 🛃 🖳                        | ( 💡        |              |                 |              |          |               |                                                        |                                               |            |      |          |          |          |                  |     |
|                                                 |        | Alunno                   | Data Importa<br>18/05/2002 | Voti dal F | Registro Ele | ttronico zio Si | intetico     |          |               |                                                        |                                               |            |      |          |          |          | ^                |     |
| Stampe Scrutini                                 | •      | AZZARA ANTONIO           | 07/06/2002                 |            | 0            |                 |              |          |               |                                                        |                                               |            |      |          |          |          |                  |     |
| Comunicazioni                                   |        |                          |                            |            |              |                 |              |          |               |                                                        |                                               |            |      |          |          | 1        |                  | 1   |
| Condivisione Documenti<br>Info classe / docenti | •      | CALA' CAMPANA<br>MARIA   | 16/10/2002                 |            | 0            |                 |              |          |               |                                                        |                                               |            |      |          |          |          |                  |     |
| Didattica / Tabelle<br>Parametri / Utility      | •      | CARBONE SARA             | 19/12/2002                 |            | 0            |                 |              |          |               |                                                        |                                               |            |      |          |          |          |                  |     |
|                                                 |        | & CARCIONE LUCA          | 17/07/2002                 |            | 0            |                 |              |          |               |                                                        |                                               |            |      |          |          |          |                  |     |
|                                                 | _      | CATANIA<br>FRANCESCO PIO | 22/09/2002                 |            | 0            |                 |              |          |               |                                                        |                                               |            |      |          |          |          | •                |     |
|                                                 |        |                          |                            | 0          | 1            | -               |              | 4        | 1             |                                                        | ~                                             |            |      |          |          | A        |                  |     |
| javascript:void(0) te:vincenzo.                 | napol  | ispatafora.SM14715 Co    | dice Ministeriale          | e:SM1471   | 15 Nomina    | tivo:NAPOLI SP  | PATAFORA     | VINCENZO | La tua passwo | ord scadrà tra 20 gio                                  | imi                                           |            |      |          | Versi    | ione 1.1 | 17.0 Pl          | us  |
|                                                 |        | و ا                      | <b>o</b> ¤ 🧔               |            |              |                 |              |          |               | 1                                                      |                                               |            | ~    | 70 ()    | ) 📶 (    | 18       | 10.23<br>3/05/20 | )14 |

SELEZIONARE IL PERIODO DAL 1 FEBBRAIO AL 09 GIUGNO SELEZIONARE IL TIPO DI VALUTAZIONI E LA MEDIA E DARE CONFERMA.

| Firefox 🔻 🎉 Argo - ScuolaN            | lext                | +                                                          |                                        |                                                                             |                 | - 0 ×                    |
|---------------------------------------|---------------------|------------------------------------------------------------|----------------------------------------|-----------------------------------------------------------------------------|-----------------|--------------------------|
| + https://www.portaleargo.it/         | /argoweb/scuolanex  | t/index.jsf#                                               | 습 <b>*</b>                             | C C Google                                                                  | ₽ 🖡 🏫           | 🖸 • 🛞 • 🔠                |
| Più visitati i Come iniziare i i      | Raccolta Web Slice  | 📙 Importati 🗍 Comune di Maletto 🎉 Argo - Softwar           | e per la                               |                                                                             |                 |                          |
| ARGO<br>software                      |                     | Derta Voti dal Registro Elettronico - RELIGIONI            | e - scrutinio finale                   | SCUOLANEXT<br>SCUOLA MEDIA STATALE LUIGI<br>CASTIGLIONE "LUIGI CASTIGLIONE" | Scuola seconda  | ria di Lorado            |
| Pogistri                              | RELICIOI D I        |                                                            | ✓ Utilizza Voti Registro del           | Professore                                                                  | Tocuora seconda |                          |
| Stampa Pagistri                       | RELIGION Pend       | do dai 01/02/2014 en al 18/05/2014 en                      | Utilizza Voti Registro Co              | noscenze/Abilità                                                            |                 |                          |
| Scrutini                              | Distri              | buzione L M M G V S D ria:                                 |                                        |                                                                             |                 |                          |
|                                       | Alunno              | 27 28 29 30 31 1 2 ni Orali                                | Valutazioni Scritte                    | Valutazioni Pratiche                                                        |                 | ^                        |
| 2                                     | ATTINA' (           | nico: 3 4 5 6 7 8 9                                        |                                        |                                                                             |                 |                          |
| ±9                                    |                     | 17 18 19 20 21 22 23                                       |                                        |                                                                             |                 |                          |
| Otempe Centini                        | C                   | 24 25 26 27 28 1 2                                         |                                        |                                                                             |                 |                          |
| Stampe Sciulini 🖸                     | AZZARA.             | <u>3 4 5 6 7 8 9</u> non scrutina                          | bili da considerare nel calcolo de     | ella media                                                                  |                 |                          |
| Comunicazioni                         |                     |                                                            |                                        | _                                                                           |                 |                          |
| Condivisione Documenti                | CALA' CA            |                                                            |                                        |                                                                             |                 |                          |
| Info classe / docenti                 |                     |                                                            |                                        |                                                                             |                 |                          |
| Didattica / Tabelle                   |                     | nteggia ore assenze anche per le materie non scrutinabi    | i                                      |                                                                             |                 |                          |
| Parametri / Utility 💌                 |                     |                                                            |                                        |                                                                             |                 |                          |
|                                       |                     | termina il voto da importare come media tra le medie de    | i voti con diversa tipologia (scritto, | , orale, pratico)                                                           |                 |                          |
|                                       | ODe                 | termina il voto da importare come media complessiva d      | ei voti (senza discriminare per tipo   | ologia)                                                                     |                 |                          |
|                                       | Una                 | a volta determinata la media, proponi solo valutazioni cor | o codice carattere (Es. M,MM,O,eco     | l)                                                                          |                 |                          |
|                                       | CATANIA<br>FRANCESC |                                                            |                                        | Conferma                                                                    |                 |                          |
|                                       |                     |                                                            |                                        |                                                                             |                 |                          |
|                                       |                     |                                                            |                                        |                                                                             |                 |                          |
| (20140509) - Utente vincenzo, napolis | patafora.SM14715    | Codice Ministeriale:SM14715 Nominativo:NAPOLI SPATA        | FORA VINCENZO La tua passw             | ord scadrà tra 20 giorni                                                    |                 | Versione 1.17.0 Plus     |
|                                       |                     |                                                            |                                        |                                                                             |                 |                          |
| 👩 🚞 🥝 🛛                               | ی 🕲                 | 🔯 🥥 🚺                                                      |                                        |                                                                             | · 🕄 🌗 .         | 10.25<br>11 P 18/05/2014 |

BUON LAVORO.